# PROCESO DE CUENTAS DE MAYOR

A continuación se describe cómo son contabilizados en el sistema SAP los documentos con cuentas de mayor.

## **1)** CREAR CUENTA DE MAYOR

Enseguida se mostrará el proceso en SAP para crear Cuentas de Mayor, y en este ejemplo se creará una Cuenta de Gastos (Resultados).

Ruta:

Finanzas → Gestión financiera → Libro mayor → Datos maestros → Cuentas de mayor → Tratamiento individual → FS00 - Central Transacción: FS00

Se da clic en el botón crear con modelo

Y se alimenta una cuenta para que se tome de referencia y no sea necesario alimentar todos los campos requeridos, sólo cambiar el nombre de la cuenta, y validar la información específica de la cuenta que se esté creando.

#### Pestaña Tipo/Denominación:

| Cta.mavor Tratar Pasara Detalles Entorno Opciones Sistema Avuda                                                                                                    |                                                       |
|----------------------------------------------------------------------------------------------------|-------------------------------------------------------|
| ■ ■ ● ● ● ● ● ● ● ● ● ● ● ● ● ● ● ● ● ●                                                                                                    | See See See See See See See See See See               |
| 🕫 🗉 Cta.mayor Modificar: Central                                                                                                    |                                                       |
| 🖷 🖾 🐼 📢 🕨 🕎 🖻 🛛 Tratar estructura balance/PyG 🛛 Tratar set 🛛 Tratar clase costes                                                                                                    |                                                       |
| Cta.mayor         650000         Paquetería y Correo           Sociedad         BP01         Productos Urman SA de CV         Image: Contraction of the contraction of the contraction of | 1                                                     |
| Tipo/Denominación Datos de control Entrada/Banco/Inter. Palabra clv./Traduc.                                                                                                    |                                                       |
| Control en plan cuentas       Grupo de cuentas       PL       O Cta.beneficios       O Cuenta de balance                                                                                                    |                                                       |
| Denominación                                                                                                    |                                                       |
| Texto breve Paquet y Correo                                                                                                    |                                                       |
| Texto explicativo Paquetería y Correo                                                                                                    |                                                       |
| Datos consolidación en plan cuentas<br>Sociedad GL asociada                                                                                                    |                                                       |
|                                                                                                    |                                                       |
|                                                                                                    |                                                       |
|                                                                                                    |                                                       |
|                                                                                                    |                                                       |
|                                                                                                    | FS00 🖻 attas INS 🥥                                    |
| -<br>Thicio 4 SAP Logon for V Contabilidad Fina 🖾 Documento 1 - Mic 🖾 N70_BP                                                                                                    | P_01_ES 🛛 🔀 2 Microsoft Offic 🔹 ES 🌾 🍇 🖉 🖤 07:02 p.m. |

## Pestaña Datos de control:

| Cta mayor Tratar Pasara Detalles Entorno Occiones Sistema Avuda                            |                                         |
|--------------------------------------------------------------------------------------------|-----------------------------------------|
| ◎ ▲                                                                                        | Ŵ                                       |
| 🗭 🗉 Cta.mayor Modificar: Central                                                           |                                         |
| 👻 🖆 🖄 🔃 🖌 🕅 😰 Tratar estructura balance/PyG Tratar set Tratar clase costes                 |                                         |
| Cta.mavor 650000 Paquetería v Correo                                                       |                                         |
| Sociedad 🛛 📴 Productos Urman SA de CV 🚱 🖉 🗋 💼 con modelo                                   |                                         |
| Tipo/Denominación 🖉 Datos de control 🔰 Entrada/Banco/Inter. 🖌 Palabra clv/Traduc. 👘 💽 🗎    |                                         |
|                                                                                            |                                         |
| Control de cuentas en sociedad<br>Moneda de la cuenta MXP (a)Pesos mexicanos               |                                         |
| Saldos sólo en moneda local                                                                |                                         |
| Categoría fiscal - Sólo se permite IVA soportado                                           |                                         |
| Permitida contab.sin IVA                                                                   |                                         |
| Grupo de tolerancia                                                                        |                                         |
|                                                                                            |                                         |
| Gestión de una cuenta en sociedad                                                          |                                         |
| Gestión partidas abiertas                                                                  |                                         |
| Visualización part.indiv.                                                                  |                                         |
| Clave clasificación 008 Cost center                                                        |                                         |
|                                                                                            |                                         |
|                                                                                            |                                         |
|                                                                                            |                                         |
|                                                                                            |                                         |
|                                                                                            |                                         |
|                                                                                            |                                         |
|                                                                                            |                                         |
|                                                                                            |                                         |
|                                                                                            |                                         |
|                                                                                            |                                         |
|                                                                                            | 🛛 FS00 🖻 atlas INS 🕼 🎢                  |
| 🛃 Inicio 👔 🖓 4 SAP Logon for 🗸 🖆 Contabilidad Fina 🖾 Documento 1 - Mic 🔯 N70_BPP_01_ES 🔯 8 | Microsoft Offic 🔹 ES 🔇 🍋 👷 🖤 07:07 p.m. |

# Pestaña Entrada/Banco/Inter.

| Cta.mayor Tratar Pasara Detalles Entorno Opciones Sistema Ayuda                                                                                                    |                                                   |
|----------------------------------------------------------------------------------------------------|---------------------------------------------------|
| 🖬 🎯 🖪 🕱 13:43 13:14 14 14 14 14 14 14 14 14 14 14 14 14 1                                                                                                    |                                                   |
| 🗭 🗈 Cta.mayor Modificar: Central                                                                                                    |                                                   |
| 🖷 🕼 🕼 🚱 I 🖌 🖿 📴 🛛 Tratar estructura balance/PyG Tratar set Tratar clase costes                                                                                                    |                                                   |
| Cta.mayor     650000     Paquetería y Correo       Sociedad     BP01     Productos Urman SA de CV     Image: Control of the control of the control |                                                   |
| Tipo/Denominación Datos de control Entrada/Banco/Inter. Palabra clv/Traduc. 🏢 🕢 🕅                                                                                                    |                                                   |
| Control de entrada de documentos en sociedad         Grupo status campo       1003         Contab.automáticamente                                                                                                    |                                                   |
|                                                                                                    | FS00 🗎 atlas INS 🖬 //                             |
| 🔰 Inicio 🔰 🕞 4 SAP Logon for 🔹 🗁 Contabilidad Fina 🔯 Documento 1 - Mic 🔯 N70_BPP_                                                                                                    | 01_ES 🛛 🗶 2 Microsoft Offic ES 🔇 🖓 🖓 🕬 07:08 p.m. |

#### 2) CONTABILIZACIÓN ENTRE CUENTAS DE MAYOR

#### Ruta:

Finanzas  $\rightarrow$  Gestión financiera  $\rightarrow$  Libro mayor  $\rightarrow$  Contabilización  $\rightarrow$  FB50 - Registrar documento cuenta de mayor

## Transacción:

FB50

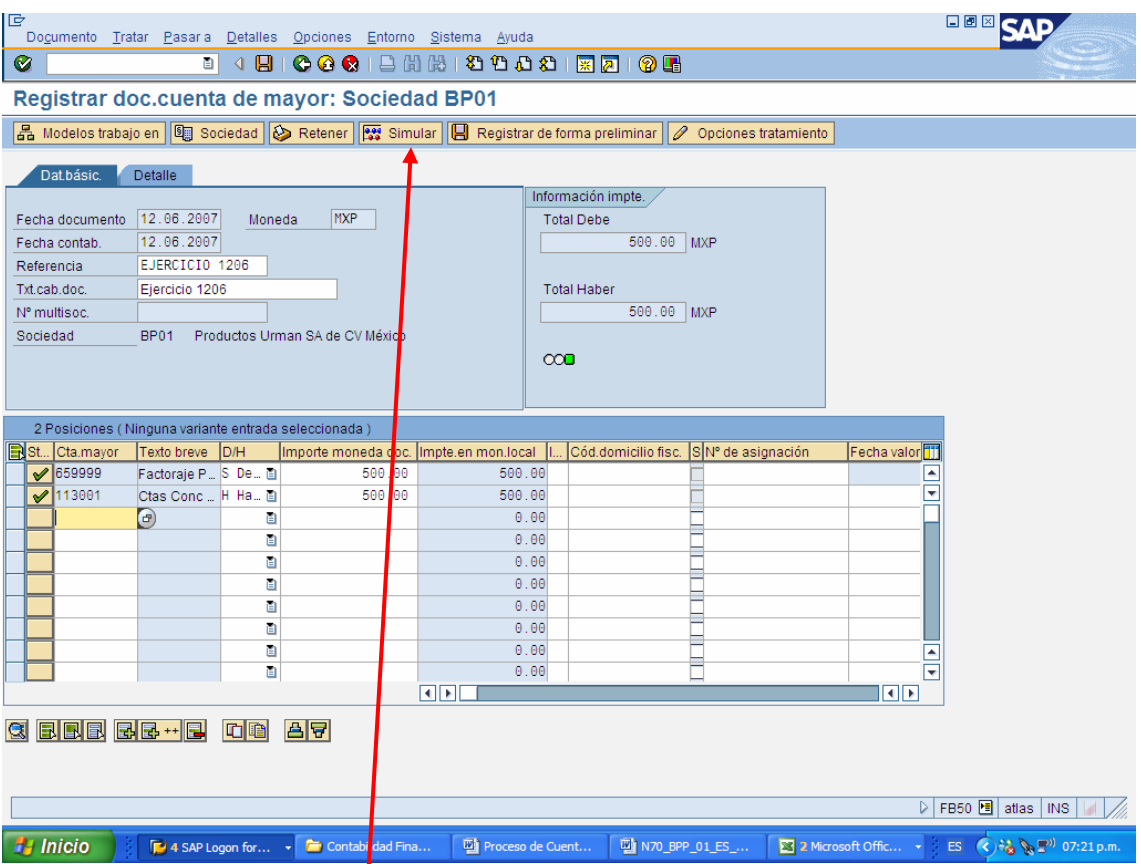

Además hay que agregar el Ce<sup>C</sup>o de la partida en que se registra la cuenta de gastos (659999). Se puede asignar el CeCo 110<sup>1</sup> para el ejemplo.

Se puede dar clic al botón **Simular**, para que se vea el asiento contable que se generará:

| C<br>Resumen de documentos Tratar Pasara Opciones Sistema Ayuda                                                                                                    |                         |
|----------------------------------------------------------------------------------------------------|-------------------------|
| ତ୍ର ତା ବ୍ୟ 🖳 ତା ତା କା କା କା କା କା କା କା କା କା କା କା କା କା                                                                                                    | Sec. 1                  |
| Resumen de documentos                                                                                                    |                         |
| 🕲 🖄 Restaurar 🖬 Impuestos 🔲 Register de forma preliminar 🔛 Completamente 🍞 🖨 🗟 🗞 Seleccionar 🚱 Grabar 🖇                                                                                                    | 🛛 🔽 🛃 📰 📰 ABC 🚺         |
| C1.doc. : SA ( Documento cta.mayor ) Documento normal         Nº doc.       Sociedad       BP01       Ejercicio       2007         Fe.docum.       12.06.2007       Fe.contab.       12.06.2007       Período       06         Referen.       EJERCICIO 1206       12.06.2007       Período       06         Moneda doc.       MXP       Txt.cab.doc.       Ejercicio 1206       1206 |                         |
| Pos CT Cuenta Texto breve cuenta Asignación IN Importe                                                                                                    |                         |
| 1 40 659999         Factoraje Puente         500.00           2 50 113001         Ctas Conc Outgoing c         500.00                                                                                                    |                         |
|                                                                                                    |                         |
|                                                                                                    | 🛛 FB50 🖳 atlas INS 🖌    |
| 🔰 Inicio 🖓 4 SAP Logon for 🔹 🗁 Contabilidad Fina 🔛 Proceso de Cuent 🔛 N70_BPP_01_ES 🗷 2 Microsoft Ofic 🗸                                                                                                    | • ES 🔇 🍓 🍡 🔊 07:23 p.m. |

Si estamos de acuerdo en los asientos que se generarán, dar clic al botón Contabilizar.

Enseguida aparecerá el documento contable generado por el sistema:

🕙 Doc.100000038 se contabilizó en sociedad BP01

### 3) VISUALIZAR DOCUMENTO CONTABLE

Ruta:

Finanzas  $\rightarrow$  Gestión financiera  $\rightarrow$  Libro mayor  $\rightarrow$  Documento  $\rightarrow$  FB03 - Visualizar

Transacción: FB03

En esta transacción se alimenta el número de documento contable a visualizar y se da clic en el botón **Sigujente**, o se teclea un Enter.

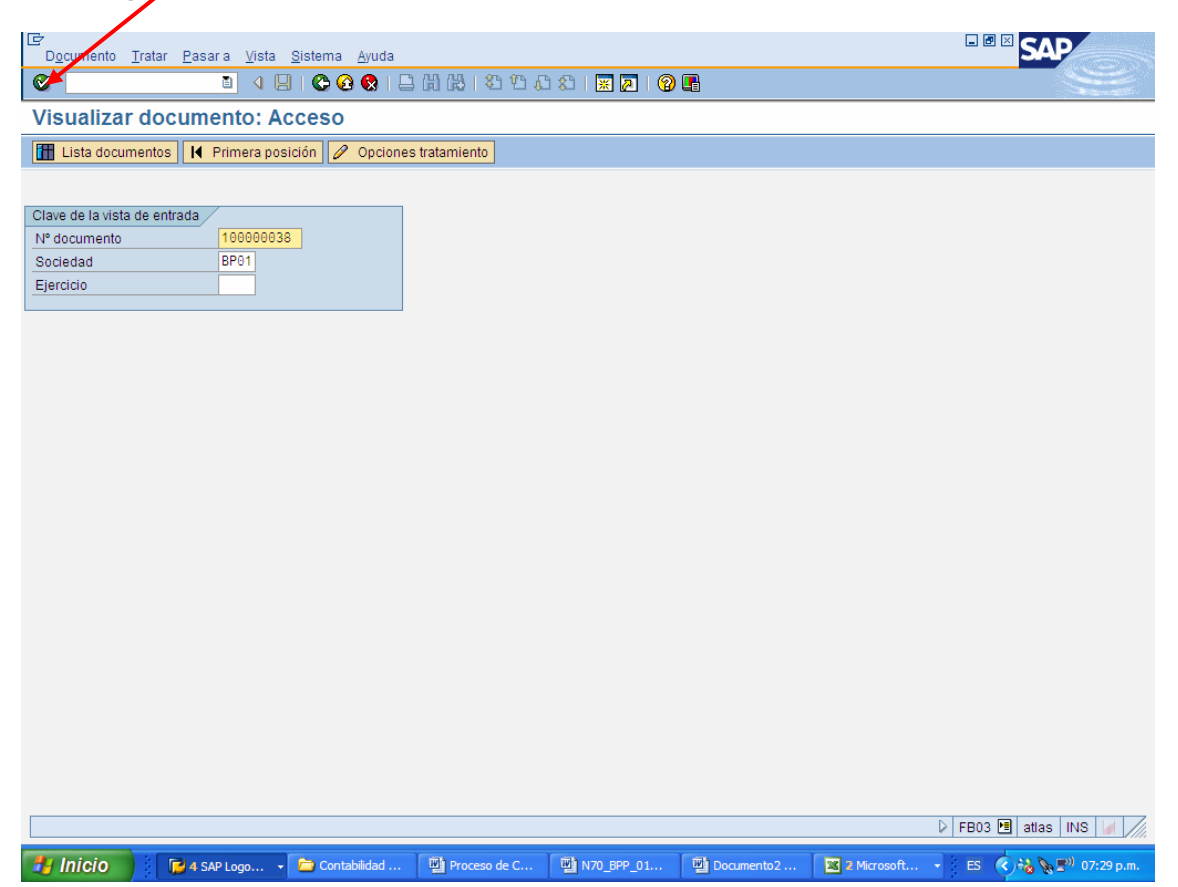

| C<br>Doc. Tratar Pasaria Detailes Dotación Entorno Sistema Avuda                                                                                                    |                                              |
|----------------------------------------------------------------------------------------------------|----------------------------------------------|
| ·····································                                                                                                    |                                              |
| 🕫 Visualizar documento: Vista de entrada                                                                                                    |                                              |
| 🌮 🖻 🕄 🕒 🔠 Moneda de visualización 🖻 Vista de libro de mayor                                                                                                    |                                              |
| Vista de entrada         Nº documento         100000036         Sociedad         BP01         Ejercicio         2007           Fecha documento         12.06.2007         Fecha contab.         12.06.2007         Período         6           Referencia         EJERCICIO         1206         Nº multisoc.         E         E |                                              |
|                                                                                                    |                                              |
|                                                                                                    |                                              |
| BP01 1 40 659999 Factorale Puente 500.00 MXP                                                                                                    |                                              |
| 2 50 113001 Ctas Conc Outgoing c 500.00 MXP                                                                                                    |                                              |
|                                                                                                    |                                              |
|                                                                                                    | D ERN3 M attac INS                           |
| t 🔀 Inicio 👔 🖓 4 SAP Logo 🖻 Contabilidad 🖾 Proceso de C 🔯 N70_BPP_01 🖾 Documento2 🖬 2 Microsoft                                                                                                    | <ul> <li>ES ( ) 10 ( ) 17:31 p.m.</li> </ul> |

Al dar Enter, el sistema muestra el documento contable que se le solicitó:

En caso de que se desee ver más detalle de alguna de las partidas del documento, basta dar doble clic sobre la partida y el sistema lo muestra:

| Documento Tra       | tar Pasaria Detalles Entorno Siste | ma Avuda       |              |            |             | SAP                       |
|---------------------|------------------------------------|----------------|--------------|------------|-------------|---------------------------|
|                     |                                    | ] 尚 (出 ) む む c | 2   🕱 🗖   🖗  | <b>R</b>   |             | S                         |
| 🕫 🛛 Visual          | izar documento: Posició            | n 001          |              | ~          |             |                           |
| NO R 0 A            | A Ja D Otros datas Reverano Soli   | ition          |              |            |             |                           |
|                     |                                    |                |              |            |             |                           |
| Cuenta de mayor     | 659999 Factoraje Puente            |                |              |            |             |                           |
| Sociedad            | BP01 Productos Urman SA de CV      |                | 40000000     |            |             |                           |
|                     |                                    | Nº do          | sc. 10000038 |            |             |                           |
| Posicion 1 / Contab | 500 00 MVD                         |                |              |            |             |                           |
| impone              | 300.00 MAP                         |                |              |            |             |                           |
|                     |                                    |                |              |            |             |                           |
| Imputaciones adicio | onales /                           |                |              |            |             |                           |
| Centro de coste     | 1101 ADMON Y FINANZAS              |                |              |            |             |                           |
| Ce.benef.           | 6000 Servicios Compartido          |                |              |            |             |                           |
| Orden               |                                    |                |              |            |             |                           |
|                     |                                    |                | 🖻 Más        |            |             |                           |
| Doc.compras         | Θ                                  |                |              |            |             |                           |
| Cantidad            | 0.000                              |                |              |            |             |                           |
| Asignación          | 0000001101                         |                |              |            |             |                           |
| Texto               |                                    |                | Txt.expl.    |            |             |                           |
|                     |                                    |                |              |            |             |                           |
|                     |                                    |                |              |            |             |                           |
|                     |                                    |                |              |            |             |                           |
|                     |                                    |                |              |            |             |                           |
|                     |                                    |                |              |            |             |                           |
|                     |                                    |                |              |            |             |                           |
|                     |                                    |                |              |            |             |                           |
|                     |                                    |                |              |            |             |                           |
|                     |                                    |                |              |            |             |                           |
|                     |                                    |                |              |            |             |                           |
|                     |                                    |                |              |            |             | 👂 FB03 🖪 atlas INS 🥖 🦯    |
| 📲 Inicio            | 4 SAP Logo Contabilidad            | Proceso de C   | 01           | Documento2 | 2 Microsoft | → 🗄 ES 🕜 🚜 📡 🔊 07:32 p.m. |

### 4) VISUALIZAR / MODIFICAR PARTIDAS EN CUENTA DE MAYOR

Ruta:

Finanzas  $\rightarrow$  Gestión financiera  $\rightarrow$  Libro mayor  $\rightarrow$  Cuenta  $\rightarrow$  FAGLL03 - Visualizar/Modificar partidas (nuevo)

Transacción: FAGLL03

| C<br>Programa Tratar Pasara Sistema Avuda                                                   |                                    |
|---------------------------------------------------------------------------------------------|------------------------------------|
| ····································                                                        |                                    |
| Ctas.may.lista part.indiv. Vista LM                                                         |                                    |
| 🕼 💁 🔟 🖳 🖷 Sel.ledger 🗐 Vista entrada Fuentes de datos                                       |                                    |
|                                                                                             | <b></b>                            |
| Cu <mark>nta de mayor (659999) (</mark> 2) a                                                | <b>•</b>                           |
| Socredad BP01 a                                                                             |                                    |
| Sel nor Auda n búsnueda /                                                                   |                                    |
| ID Ay.p.bisq.                                                                               |                                    |
| String bús ueda                                                                             |                                    |
| 🔁 Ayuda para búsq                                                                           |                                    |
| Selección de partidas /                                                                     |                                    |
| Status                                                                                      |                                    |
| O Partidas abiártas                                                                         |                                    |
|                                                                                             |                                    |
| O Partidas compensadas                                                                      |                                    |
| Fecha de compensatión a 🔗                                                                   |                                    |
| Abierto en fecha clave                                                                      |                                    |
| Partidas (todas)                                                                            |                                    |
| Fecha de contabilización                                                                    |                                    |
|                                                                                             |                                    |
| Ledger                                                                                      |                                    |
|                                                                                             |                                    |
|                                                                                             |                                    |
| Disposición                                                                                 | ·                                  |
|                                                                                             | AGLL03 🖻 atlas INS 🖌 🎢             |
| 🕼 Inicio 🐘 🕞 3 SAP Logo Contabilidad 🖾 Proce o de C 🖾 N70_BPP_01 🖾 Documento2 💌 2 Microsoft | ►S ( ) ► = <sup>0</sup> 07:47 p.m. |
|                                                                                             |                                    |

Al dar clic en el botón **Ejecutar (F8)** aparecerán todos los documentos contables que se han generado e intervenga la **cuenta contable especificada**.

Al dar clic a esta transacción el sistema mostrará todos los documentos y partidas en que se ha usado la cuenta contable solicitada.

| C       C       C <thc< th=""> <thc< th=""> <thc< th=""></thc<></thc<></thc<>                                                                                                    | E<br>Lista Iratar Pasara Detalles Entorno Opciones Sistema Ayuda                                                                                                    |                                                                                                    |      |                                                                                                    |                                                                                                    |                                                                                                    |                                                                                                    |              |                                                             |                                                                                                    |                   |
|----------------------------------------------------------------------------------------------------|----------------------------------------------------------------------------------------------------|----------------------------------------------------------------------------------------------------|------|----------------------------------------------------------------------------------------------------|----------------------------------------------------------------------------------------------------|----------------------------------------------------------------------------------------------------|----------------------------------------------------------------------------------------------------|--------------|-------------------------------------------------------------|----------------------------------------------------------------------------------------------------|-------------------|
| Ctas.may.lista part.indiv. Vista LM         Image: Ctas.mayor       Cial Biology       Factoraje Puente       Cial Biology       Factoraje Puente         Stasmarci do       Marco Dial Cial Fecha doc Cial Temorte en NL NL 11 Doc.comp Ce.benef Segmento Texto       Fectoraje Puente         Stasmarci do       Nª doc Dial Cial Fecha doc Cial Temorte en NL NL 11 Doc.comp Ce.benef Segmento Texto       Fectoraje Puente         Stasmarci do       Nª doc Dial Cial Fecha doc Cial Temorte en NL NL 11 Doc.comp Ce.benef Segmento Texto       Fectoraje Puente         Stasmarci doi NI doc Dial Cial Fecha doc Cial Temorte en NL NL 11 Doc.comp Ce.benef Segmento Texto       Fectoraje Puente         Stasmarci doi NI doc Dial Cial Fecha doc Cial Cial Fecha doc Cial Cial Cial Fecha doc Cial Cial Fecha doc Cial Cial Fecha doc Cial Cial Fecha doc Cial Cial Fecha doc Cial Cial Cial Fecha doc Cial Cial Fecha doc Cial Cial Cial Fecha doc Cial Cial Cial Cial Fecha doc Cial Cial Cial Cial Cial Cial Cial Cial                                                                                                    | ⌀ ◙ ④ 🕒 🖉 🖓 🖶 🖞 🖓 웹 웹 ୬ ୩ ୫ ୩ ୫ ୩ 🖉 🖉 🖪                                                                                                    |                                                                                                    |      |                                                                                                    |                                                                                                    |                                                                                                    |                                                                                                    |              |                                                             |                                                                                                    |                   |
| Image: Control of the second of the second of the secon | Ctas.may.lista part.indiv. Vista LM                                                                                                    |                                                                                                    |      |                                                                                                    |                                                                                                    |                                                                                                    |                                                                                                    |              |                                                             |                                                                                                    |                   |
| Cta. mayor<br>Sociedad<br>Ledger       Eatoraje Puente<br>BU         St Asignación       Nº doc.       Div       Cla Eacoraje       Teporte en flu       Teporte en flu                                                                                                    | N ( ) N ( 2 🖾 2 ) 2 P A 7   🎟 🖽 🔀 🛛 P   🖬 Selectones 🖸                                                                                                    |                                                                                                    |      |                                                                                                    |                                                                                                    |                                                                                                    |                                                                                                    |              |                                                             |                                                                                                    |                   |
| St       Asignmetion       N° doc.       Div.       Cis       Fecha doc.       CT       Importe en ML       NL       II       Doc.comp.       Ce.beneff.       Segmento       Texto         0000001101       100000021       SA       07.06.2007 50       1.070.621.51       YVP       6000       BP01_C         0000001101       100000022       SA       07.06.2007 50       23.268.47       YVP       6000       BP01_C         0000001101       100000022       SA       07.06.2007 50       23.060.56       YVP       6000       BP01_C         0000001101       100000023       SA       11.06.2007 50       20.006.29       YVP       6000       BP01_C         0000001101       100000024       SA       11.06.2007 50       21.2.464.20       YVP       6000       BP01_C         0000001101       100000024       SA       11.06.2007 50       212.464.20       YVP       6000       BP01_C         0000001101       100000024       SA       11.06.2007 44       ,273.258.47       YVP       6000       BP01_C         0000001101       100000034       KR       07.06.2007 44       273.258.47       YVP       6000       BP01_C         0000001101       190000030                                                                                                    | Cta.mayor 659999 Factoraje Puente<br>Sociedad BP01<br>Ledger OL                                                                                                    |                                                                                                    |      |                                                                                                    |                                                                                                    |                                                                                                    |                                                                                                    |              |                                                             |                                                                                                    |                   |
| 0000001101       100000021       SA       07.06.2007       56       1.070,821.51-       INXP       6000       BP01_C         0000001101       100000026       SA       07.06.2007       56       273,258.47-       INXP       6000       BP01_C         0000001101       100000026       SA       07.06.2007       56       21,238.90-       INXP       6000       BP01_C         0000001101       100000026       SA       11.06.2007       56       21,238.90-       INXP       6000       BP01_C         0000001101       100000028       SA       11.06.2007       56       21,244.20-       INXP       6000       BP01_C         0000001101       100000034       SA       11.06.2007       56       212,464.20-       INXP       6000       BP01_C         0000001101       100000030       KR       N7.06.2007       40       100,21.51       INXP       6000       BP01_C         0000001101       100000030       KR       07.06.2007       40       100,21.51       INXP       6000       BP01_C         0000001101       1900000030       KR       07.06.2007       40       23,255.14       INXP       6000       BP01_C       000000         0000001101                                                                                                    | St Asignación                                                                                                    | N° doc.                                                                                                    | Div. | la Fecha do                                                                                                    | DC. CT                                                                                                    | Importe en ML                                                                                                    | ML 1                                                                                                    | II Doc.comp. | Ce.benef.                                                   | Segmento                                                                                                    | Texto             |
| Se visualizan 29 partidas                                                                                                    | •         0000001101           •         0000001101           •         0000001101           •         0000001101           •         0000001101           •         0000001101           •         0000001101           •         0000001101           •         0000001101           •         0000001101           •         0000001101           •         0000001101           •         0000001101           •         0000001101           •         0000001101           •         0000001101           •         0000001101           •         0000001101           •         0000001102           •         0000001102           •         0000001102           •         0000001102           •         0000001102           •         0000001102           •         0000001102           •         0000001102           •         0000001102           •         0000001102           •         0000001102           •         0000001102           •         0000001102 <td>10000021<br/>10000026<br/>10000026<br/>10000027<br/>10000028<br/>100000027<br/>100000028<br/>100000034<br/>100000034<br/>100000031<br/>1900000031<br/>1900000031<br/>1900000031<br/>190000003<br/>100000003<br/>100000000</td> <td></td> <td>Ai         07.06.2           Ai         07.06.2           Ai         07.06.2           Ai         07.06.2           Ai         07.06.2           Ai         07.06.2           Ai         11.06.2           Ai         11.06.2           CR         11.06.2           CR         11.06.2           Ai         11.06.2           Ai         11.06.2           Ai         11.06.2           Ai         11.06.2           Ai         11.06.2           Ai         11.06.2           Ai         11.06.2           Ai         11.06.2           Ai         10.06.2     <!--</td--><td>9007         50           9007         50           9007         50           9007         50           9007         50           9007         50           9007         50           9007         50           9007         50           9007         50           9007         40           9007         40           9007         40           9007         40           9007         40           9007         40           9007         50           9007         50           9007         50           9007         50           9007         50           9007         50           9007         50           9007         50           9007         50           9007         50           9007         50           9007         50           9007         50           9007         40           9007         40           9007         40           9007         40           9007</td><td>1,070,821 51-<br/>273,258,47-<br/>93,060,56-<br/>21,238,90-<br/>620,088,29-<br/>70,272 19-<br/>212,464,20-<br/>24,077,75-<br/>500,00<br/>1,070,821,51<br/>273,258,47<br/>93,060,56<br/>23,265,14<br/>620,088,29<br/>70,272,19<br/>212,464,20<br/>24,077,55<br/>1,070,821,60-<br/>273,258,38-<br/>91,034,34-<br/>23,265,14-<br/>95,715,28</td><td>MXP           MXP           MXP</td><td></td><td>6000<br/>6000<br/>6000<br/>6000<br/>6000<br/>6000<br/>6000<br/>600</td><td>BP01_C           BP01_C           BP01_C</td><td></td></td> | 10000021<br>10000026<br>10000026<br>10000027<br>10000028<br>100000027<br>100000028<br>100000034<br>100000034<br>100000031<br>1900000031<br>1900000031<br>1900000031<br>190000003<br>100000003<br>100000000 |      | Ai         07.06.2           Ai         07.06.2           Ai         07.06.2           Ai         07.06.2           Ai         07.06.2           Ai         07.06.2           Ai         11.06.2           Ai         11.06.2           CR         11.06.2           CR         11.06.2           Ai         11.06.2           Ai         11.06.2           Ai         11.06.2           Ai         11.06.2           Ai         11.06.2           Ai         11.06.2           Ai         11.06.2           Ai         11.06.2           Ai         10.06.2 </td <td>9007         50           9007         50           9007         50           9007         50           9007         50           9007         50           9007         50           9007         50           9007         50           9007         50           9007         40           9007         40           9007         40           9007         40           9007         40           9007         40           9007         50           9007         50           9007         50           9007         50           9007         50           9007         50           9007         50           9007         50           9007         50           9007         50           9007         50           9007         50           9007         50           9007         40           9007         40           9007         40           9007         40           9007</td> <td>1,070,821 51-<br/>273,258,47-<br/>93,060,56-<br/>21,238,90-<br/>620,088,29-<br/>70,272 19-<br/>212,464,20-<br/>24,077,75-<br/>500,00<br/>1,070,821,51<br/>273,258,47<br/>93,060,56<br/>23,265,14<br/>620,088,29<br/>70,272,19<br/>212,464,20<br/>24,077,55<br/>1,070,821,60-<br/>273,258,38-<br/>91,034,34-<br/>23,265,14-<br/>95,715,28</td> <td>MXP           MXP           MXP</td> <td></td> <td>6000<br/>6000<br/>6000<br/>6000<br/>6000<br/>6000<br/>6000<br/>600</td> <td>BP01_C           BP01_C           BP01_C</td> <td></td> | 9007         50           9007         50           9007         50           9007         50           9007         50           9007         50           9007         50           9007         50           9007         50           9007         50           9007         40           9007         40           9007         40           9007         40           9007         40           9007         40           9007         50           9007         50           9007         50           9007         50           9007         50           9007         50           9007         50           9007         50           9007         50           9007         50           9007         50           9007         50           9007         50           9007         40           9007         40           9007         40           9007         40           9007 | 1,070,821 51-<br>273,258,47-<br>93,060,56-<br>21,238,90-<br>620,088,29-<br>70,272 19-<br>212,464,20-<br>24,077,75-<br>500,00<br>1,070,821,51<br>273,258,47<br>93,060,56<br>23,265,14<br>620,088,29<br>70,272,19<br>212,464,20<br>24,077,55<br>1,070,821,60-<br>273,258,38-<br>91,034,34-<br>23,265,14-<br>95,715,28 | MXP           MXP           MXP |              | 6000<br>6000<br>6000<br>6000<br>6000<br>6000<br>6000<br>600 | BP01_C           BP01_C           BP01_C |                   |
| 🗭 Se visualizan 29 partidas 🔰 AddLLO3 🛅 atlas INS 🚽                                                                                                    |                                                                                                    |                                                                                                    |      |                                                                                                    |                                                                                                    |                                                                                                    |                                                                                                    |              |                                                             |                                                                                                    |                   |
|                                                                                                    | 🦁 Se visualizan 29 partidas                                                                                                    |                                                                                                    |      |                                                                                                    |                                                                                                    |                                                                                                    |                                                                                                    |              |                                                             | FAGLL03                                                                                                    | 3 🛅 atlas INS 🦼 🥖 |

Al dar doble clic sobre una de las partidas el sistema muestra la siguiente información:

| Denominación campo | Valor de campo |
|--------------------|----------------|
| landante           | 110            |
| iercicio           | 2007           |
| V° documento       | 10000021       |
| .edger             | OL             |
| Sociedad           | BP01           |
| os.documento       | 000004         |
| )peración          | RFBU           |
| loneda             | MXP            |
| )peración ref.     | BKPF           |
| lase registro      | 0              |
| /ersión            | 1              |
| l⁰ cuenta          | 659999         |
| lase de coste      | 659999         |
| e.benef.           | 6000           |
| Sociedad CO        | BP01           |
| Segmento           | BP01_C         |
| importe MT         | 273,258.47-    |
| mporte ML          | 273,258.47-    |
| importe MG         | 26,895.52-     |
| importe MTO        | 273,258.47-    |
| )ebe/Haber         | н              |
| Per.contable       | 006            |

# 5) VISUALIZAR SALDOS EN CUENTA DE MAYOR

Ruta:

Finanzas  $\rightarrow$  Gestión financiera  $\rightarrow$  Libro mayor  $\rightarrow$  Cuenta  $\rightarrow$  FAGLB03 - Visualizar saldos (nuevo)

Transacción: FAGLB03

| [ट≁<br>P <u>r</u> ograma <u>T</u> ratar <u>P</u> asara <u>S</u> istema <u>A</u> yuda |                                          |                       |
|--------------------------------------------------------------------------------------|------------------------------------------|-----------------------|
| 🖉 🔄 🖪 🖉 🔛                                                                            | ) (A) (A) (A) (A) (A) (A) (A) (A) (A) (A | @ E                   |
| Visualización saldos cuenta de mayo                                                  | r                                        |                       |
| 🚯 📴 🔚 Activar pools de trabajo 🖷 Sel.ledger                                          |                                          |                       |
| Numero de cuenta 559999 @<br>Soci dad BP01<br>Ejercipio 2007<br>Ledge 0L             | a s                                      |                       |
|                                                                                      |                                          |                       |
|                                                                                      |                                          |                       |
|                                                                                      |                                          |                       |
|                                                                                      |                                          |                       |
|                                                                                      | . let.                                   | FAGLB03 🗎 atlas INS 🕼 |

Al dar clic en **Ejecutar** el sistema mostrará la siguiente información:

| Cuenta T     | Tratar Pasara Ent                                                                           | torno Sistema Avi | uda                |                  |          |                    | SAP                          |  |  |
|--------------|---------------------------------------------------------------------------------------------|-------------------|--------------------|------------------|----------|--------------------|------------------------------|--|--|
| Ø            | 1                                                                                           | 4 🛛 🗠 🚱           | 🔉 i 🖴 (A) (A) i    | \$1 fD 6D 6D   🔀 | 2   🛛 🛛  |                    | Ŷ                            |  |  |
| Vis.sald     | los ctas.libro                                                                              | mayor Para        | el ledger OL       |                  |          |                    |                              |  |  |
| 🛃 Moneda     | 🛃 Moneda de documento 🔛 Moneda de documento 🖷 Moneda de documento 🛛 👪 🛛 🖻 Cuenta individual |                   |                    |                  |          |                    |                              |  |  |
| Nº cuenta    |                                                                                             | 659999 Fa         | ctoraje Puente     |                  |          |                    |                              |  |  |
| Sociedad     |                                                                                             | BP01 Pro          | oductos Urman SA d | e CV             |          |                    |                              |  |  |
| Ejercicio    |                                                                                             | 2007              |                    |                  |          |                    |                              |  |  |
| 🎦 Visualizar | r otras caract.                                                                             |                   |                    |                  |          |                    |                              |  |  |
| Documentos   | (todos) en moneda                                                                           | * Mon             | eda visualiz. N    | IXP Moneda de    | sociedad |                    |                              |  |  |
|              | 3 3 48 3 1 16 1                                                                             | H                 |                    |                  |          |                    |                              |  |  |
| Período      | Debe                                                                                        | Haber             | Saldo              | Saldo acumulado  |          |                    |                              |  |  |
| Arrastre sal |                                                                                             |                   |                    |                  |          |                    |                              |  |  |
| 1            |                                                                                             |                   |                    |                  |          |                    |                              |  |  |
| 2            |                                                                                             |                   |                    |                  |          |                    |                              |  |  |
| 3            |                                                                                             |                   |                    |                  |          |                    |                              |  |  |
| 4            |                                                                                             |                   |                    |                  |          |                    |                              |  |  |
| 5            |                                                                                             |                   |                    |                  |          |                    |                              |  |  |
| 6            | 3,966,378.83                                                                                | 3,963,852.59      | 2,526.24           | 2,526.24         |          |                    |                              |  |  |
| 7            |                                                                                             |                   |                    | 2,526.24         |          |                    |                              |  |  |
| 8            |                                                                                             |                   |                    | 2,526.24         |          |                    |                              |  |  |
| 9            |                                                                                             |                   |                    | 2,526.24         |          |                    |                              |  |  |
| 10           |                                                                                             |                   |                    | 2,526.24         |          |                    |                              |  |  |
| 11           |                                                                                             |                   |                    | 2,526.24         |          |                    |                              |  |  |
| 12           |                                                                                             |                   |                    | 2,526.24         |          |                    |                              |  |  |
| 13           |                                                                                             |                   |                    | 2,526.24         |          |                    |                              |  |  |
| 14           |                                                                                             |                   |                    | 2,520.24         |          |                    |                              |  |  |
| 10           |                                                                                             |                   |                    | 2,520.24         |          |                    |                              |  |  |
| Total        | 3 966 378 83                                                                                | 3 963 852 59      | 2 526 24           | 2,526,24         |          |                    |                              |  |  |
| . Juli       | 0,000,010.00                                                                                | 0,000,002.00      | 2,020.24           | 2,020.24         |          |                    |                              |  |  |
|              |                                                                                             |                   |                    |                  |          |                    |                              |  |  |
|              |                                                                                             |                   |                    |                  |          | 1                  |                              |  |  |
|              |                                                                                             |                   |                    |                  |          |                    | 👂 FAGLB03 🖻 atlas INS 🥖      |  |  |
| 🦺 Inicio     | 🙆 Bandeja d                                                                                 | de entrada ն ն    | Presentaciones     | Proceso de O     | uentas   | 2 SAP Logon for Wi | • 🕜 💽 🍖 🍓 (ๆ) 🛒 😓 10:08 a.m. |  |  |

Al dar doble clic sobre la cantidad en la Columna "DEBE" o "HABER", mostrará de qué documentos contables está compuesto el monto mostrado:

| 🖙<br>Lista Tratar Pasaria Detal                                                                                                    | les Entorno                                                                                                    | Opcio | nes Sistema /                                                                                                    | Ayud                                                                            | а                                                                                                    |                                                                    |                                                                                                    |                                                                    |                          |
|----------------------------------------------------------------------------------------------------|----------------------------------------------------------------------------------------------------|-------|----------------------------------------------------------------------------------------------------|---------------------------------------------------------------------------------|----------------------------------------------------------------------------------------------------|--------------------------------------------------------------------|----------------------------------------------------------------------------------------------------|--------------------------------------------------------------------|--------------------------|
| 8 I                                                                                                    |                                                                                                    | 0     | 3   🖵 (h) (h)                                                                                                    | <b>8</b> D                                                                      | ት ይ ይ   🔣 🖉   🤇                                                                                                    | 2 🖪                                                                |                                                                                                    |                                                                    | S.                       |
| Ctas.may.lista part.indiv. Vista LM                                                                                                    |                                                                                                    |       |                                                                                                    |                                                                                 |                                                                                                    |                                                                    |                                                                                                    |                                                                    |                          |
|                                                                                                    |                                                                                                    |       |                                                                                                    |                                                                                 |                                                                                                    |                                                                    |                                                                                                    |                                                                    |                          |
| Cta.mayor 659999 Factoraje Puente<br>Sociedad BP01<br>Ledger OL                                                                                                    |                                                                                                    |       |                                                                                                    |                                                                                 |                                                                                                    |                                                                    |                                                                                                    |                                                                    |                          |
| St Asignación                                                                                                    | Nº doc.                                                                                                    | Div.  | Cla Fecha doc.                                                                                                    | СТ                                                                              | Importe en ML                                                                                                    | ML                                                                 | Importe en ML2                                                                                                    | ML2                                                                | Importe en ML3 ML3       |
| 000000101           000000101           000000101           000000101           000001101           0000001101           0000001101           0000001101           0000001101           0000001101           0000001101           0000001101           0000001102           0000001102           0000001102           0000001102           0000001102           0000001102           0000001102           0000001102           0000001102           0000001102           0000001102           0000001102           0000001102 | 10000038<br>190000030<br>190000031<br>190000031<br>190000031<br>190000035<br>190000035<br>190000013<br>190000013<br>190000013<br>190000013<br>190000013<br>190000028 |       | SA         12.06.2007           R         07.06.2007           R         07.06.2007           KR         07.06.2007           KR         07.06.2007           KR         07.06.2007           KR         11.06.2007           KR         11.06.2007           KR         11.06.2007           KR         11.06.2007           KR         11.06.2007           KR         10.06.2007           KR         01.06.2007           KR         01.06.2007           KR         04.06.2007           KR         04.06.2007 | 40<br>40<br>40<br>40<br>40<br>40<br>40<br>40<br>40<br>40<br>40<br>40<br>40<br>4 | 500.00<br>1,070,821.51<br>273,258.47<br>93,060.58<br>23,265.14<br>620,068.29<br>70,272.19<br>212,464.20<br>24,077.75<br>1,070,821.60<br>273,258.38<br>91,034.34<br>23,265.14<br>95,715.28<br>24,475.96<br>3,966,378.83 | MXP<br>MXP<br>MXP<br>MXP<br>MXP<br>MXP<br>MXP<br>MXP<br>MXP<br>MXP | 49.21<br>105,395,82<br>26,895,52<br>9,159,51<br>2,289,86<br>61,032,32<br>6,916,55<br>20,911,83<br>2,369,86<br>105,395,83<br>26,895,51<br>8,960,07<br>2,289,86<br>9,420,80<br>2,409,05 | USD<br>USD<br>USD<br>USD<br>USD<br>USD<br>USD<br>USD<br>USD<br>USD |                          |
| *** Cuenta 659999         3,966,378.83         MXP            Cta.mayor         *         *         *           Sociedad         *         *         *           Ledger         0L         *         *                                                                                                    |                                                                                                    |       |                                                                                                    |                                                                                 |                                                                                                    |                                                                    |                                                                                                    |                                                                    |                          |
| St Asignación                                                                                                    | N° doc.                                                                                                    | Div.  | Cla Fecha doc.                                                                                                    | CT                                                                              | Importe en ML                                                                                                    | ML                                                                 | Importe en ML2                                                                                                    | ML2                                                                | Importe en ML3 ML3       |
| Se visualizan 15 partidas                                                                                                    |                                                                                                    |       |                                                                                                    |                                                                                 |                                                                                                    |                                                                    |                                                                                                    | D                                                                  | FAGLB03 🗎 atlas INS 🖌    |
| Bandeja                                                                                                    | de entrada                                                                                                    |       | Presentaciones                                                                                                    |                                                                                 | Proceso de Cuentas                                                                                                    |                                                                    | 🔁 2 SAP Logon for Wi 🔹                                                                                                    | 1                                                                  | < 🖸 🏷 🍪 🖓 🔊 🖕 10:09 a.m. |

#### 6) ANULACIÓN DE DOCUMENTO INDIVIDUAL

Ruta:

Finanzas  $\rightarrow$  Gestión financiera  $\rightarrow$  Libro mayor  $\rightarrow$  Documento  $\rightarrow$  Anular  $\rightarrow$  FB08 - Anulación individual

Transacción: FB08

| [ट∕<br>                                                                                                    |                        |
|----------------------------------------------------------------------------------------------------|------------------------|
| S I I I I S O S I I I I I I I I I I I I                                                                                    | J.                     |
| Anular documento: Datos cabecera                                                                                           |                        |
| & Visualizar antes de anular) 🛗 Lista documentos 📰 Anulación en masa                                                       |                        |
| Datos del documento     100000038       Número de documento     100000038       Sociedad     BP01       Ejercicio     2007 |                        |
| Datos de contabilización de anulación<br>Motiv.anulación  b1@<br>Fe.contabilización<br>Período contable                    |                        |
| Datos para la gestión de chegi es Causa de no validez                                                                      |                        |
|                                                                                                    |                        |
|                                                                                                    | FB08 🗐 attas INS       |
| 🛃 Inicio 👔 🙆 Bandeja de antración 🍃 Presentaciónes 🔛 Proceso de Cuentas 🍞 2 SAP Logon for Wi 🔹 👘                           | 🗘 🙆 🗞 🖓 🕬 😓 10:13 a.m. |

En esta pantalla se alimenta el **número de documento a anular** y es necesario seleccionar un **Motivo de anulación** (por estándar el 01 – anulación en periodo actual)

Al dar clic en el botón Visualizar antes de anular, el sistema muestra el documento contable que se pretende anular. En caso de que no se requiera ver el documento, con dar clic en el

botón **Contabilizar** , el sistema anula el documento contable.

Una vez que es anulado el documento, el sistema asignará un documento de anulación al documento anulado.

Si se quiere consultar el documento Anulado, el sistema mostrará la siguiente pantalla, en la cual, a diferencia de un documento no anulado, desplegará el **Botón Marcado**:

| I Doc. Tratar Pasar a Detalles Dotació                                                                                                    | n Entorno Sistema Ayuda                                        | 1                                                                                               |                       | SAP                      |  |  |
|----------------------------------------------------------------------------------------------------|----------------------------------------------------------------|-------------------------------------------------------------------------------------------------|-----------------------|--------------------------|--|--|
| 🖉 📃 🛯 🖉 🔛 I                                                                                                    | 🏵 😧 I 🔒 Hi 🖧 I 🏵                                               | 19.1 20 1 20 1 20 1 20 1                                                                        |                       | E Star                   |  |  |
| Image: Visualizar documento: Vista de entrada                                                                                                    |                                                                |                                                                                                 |                       |                          |  |  |
| 🎾 🖷 🕄 🚇 👬 Moneda de visualización 😰 Documento de anulación 📳 Vista de libro de mayor                                                                                                    |                                                                |                                                                                                 |                       |                          |  |  |
| Vista de entrada<br>Nº documento<br>Fecha documento<br>14.06.2007<br>Fecha documento<br>14.08.2007<br>Fecha documento<br>Nº r<br>Moneda<br>MXP<br>Exis<br>S. Pos CT E Cuenta<br>Denominación<br>BP01<br>140<br>65999<br>Factoraje Puen<br>2 50<br>113001<br>Ctas Conc Outg | iedad BP01<br>ha contab. 14.06.2007<br>nuttisoc.<br>ten textos | Ejercicio 2007<br>Período 6<br>Grupo ledgers<br>Importe Mon. II<br>1,000.00 MXP<br>1,000.00 MXP |                       |                          |  |  |
|                                                                                                    |                                                                |                                                                                                 |                       | 👂 FB03 🗎 atlas 🛛 INS 🔐 🦯 |  |  |
| Presentaciones                                                                                                    | Probación Cuentas                                              | 💋 SAP Logon 710                                                                                 | Tisualizar documento: | ES 🔇 🌱 📎 🗐 12:08 p.m.    |  |  |